#### ご利用ガイド

Thunderbird の設定方法(Windows 用)

設定に必要な[メール ID]・[メールパスワード]・[メールアドレス]等のお客様個別の情報は[ODN サービスご利用のご案内]もしくは[ODN アプリケーションサービスご利用のご案内]をご参照ください。設定を開始する前にお手元にご用意いただけますようお願いいたします。(以下[ご利用のご案内]と記述します)

#### Step 1

「Thunderbird」を起動します。

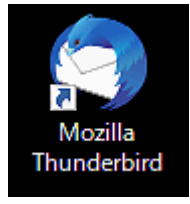

# Step 2

初めて起動いただく場合には直接セットアップウィザードが表示されますので Step3 に進んでください。

通常は「メニューボタン」を押下し、「+新規作成」、「既存のメールアカウント」の順にクリックしてウィザ ードを起動させてください。

| ファイノ      | レ(F) 編集(E) 表示(V) 移動(G) メッセ・ | ージ(M) ツール(T) ヘルプ( <u>H</u> ) |                        |              |                   |         |  |  |
|-----------|-----------------------------|------------------------------|------------------------|--------------|-------------------|---------|--|--|
| $\bowtie$ | ホーム                         |                              |                        |              |                   |         |  |  |
| A         | 🖾 受信 \vee 🖉 作成 🖉 タグ 🗸       | 前 クイックフィルター 🛛 🛛              | 検索 <ctrl+k></ctrl+k>   |              | く 新規作成            |         |  |  |
|           | フォルダー …                     |                              | + 新規作成                 | $\leftarrow$ | Auto 24           | Chillin |  |  |
| ß         | ∨ ┣┓ ローカルフォルダー              |                              | ◎ 添付ファイル               | >            | X912-9            | Ctri+iN |  |  |
|           | □□ こめ相<br>同 送信トレイ           |                              | 編集 。 🗉                 |              | フォルダー             |         |  |  |
| ~         | -                           |                              | Q、検索                   | >            | 検索フォルダー           |         |  |  |
|           |                             |                              |                        | Ctrl+P       | ジョンマール フォウント た 取得 |         |  |  |
|           |                             |                              | こ 名則を行りて休存  一 ごみ箱を空にする |              | 新しいメールアカウノトを収得    |         |  |  |
|           |                             |                              |                        |              | → 既存のメールアカウント     |         |  |  |
|           |                             |                              | アナカクとナーマ               |              | チャットアカウント         |         |  |  |
|           |                             |                              | ② 設定                   |              | フィードアカウント(D)      |         |  |  |
|           |                             |                              | ファイル                   | >            | ニュースグループアカウント(N)  |         |  |  |
|           |                             |                              | 表示                     | >            | カレンダー             |         |  |  |
|           |                             |                              | 移動                     | >            |                   |         |  |  |
|           |                             |                              | メッセージ                  | >            | アドレス帳の連絡先         |         |  |  |
|           |                             |                              | シール<br>⑦ ヘルプ           | >            | チャット連絡先           |         |  |  |
| 钧         |                             |                              | () #87                 |              |                   |         |  |  |
| ⊬         | (10) 完了                     |                              |                        |              |                   |         |  |  |

「既存メールアドレスのセットアップ」が表示されますので、以下のように設定し、「手動設定」をクリック してください。

| ファイル      | L(E)                                                                       | 編集( <u>E</u> )   | 表示( <u>V</u> ) | 移動( <u>G</u> ) | メッセー  | ジ( <u>M</u> ) | ツール(丁) | ヘルプ( <u>H</u> ) |     |    |            | — |  | × |
|-----------|----------------------------------------------------------------------------|------------------|----------------|----------------|-------|---------------|--------|-----------------|-----|----|------------|---|--|---|
| $\bowtie$ |                                                                            | ホーム              |                |                |       | Ø             | アカウントの | セットアップ          | ×   |    |            |   |  |   |
| R         |                                                                            |                  |                |                |       |               |        |                 |     |    |            |   |  |   |
|           |                                                                            | 既                | 存の             | メール            | ノアド   | ドレフ           | えのセ    | ニットア            | ップ  |    |            |   |  |   |
| ي<br>لا   | 現在のメールアドレスを使用するには、そのアカウント情報を記入してください。<br>Thunderbird が自動的に有効なサーバー設定を検索します。 |                  |                |                |       |               |        |                 |     |    |            |   |  |   |
|           |                                                                            | あなた              | のお名前           |                |       |               |        |                 |     |    |            |   |  |   |
|           |                                                                            | OD               | N_Suppo        | rt             |       |               |        |                 |     |    | ()         |   |  |   |
|           |                                                                            | メール              | アドレス           |                |       |               |        |                 |     |    |            |   |  |   |
|           |                                                                            | XXX              | 99999@x        | xxxx.odn.r     | ne.jp |               |        |                 |     |    | <b>(</b> ) |   |  |   |
|           |                                                                            | パスワード            |                |                |       |               |        |                 |     |    |            |   |  |   |
|           | •••••• Ø                                                                   |                  |                |                |       |               |        | Ø               |     |    |            |   |  |   |
|           |                                                                            | <mark>/</mark> / | (スワードを         | 記憶する           |       |               |        |                 |     |    |            |   |  |   |
|           |                                                                            | 手                | 動設定            |                |       |               |        | キャンセ            | L I | 続け | వ          |   |  |   |
| ŝ         |                                                                            | あなた              | の認証情           | 報はローカ          | ルのあな† | このコン          | ピュータにの | み保存されま          | す。  |    |            |   |  |   |
| ⊬         | ((0))                                                                      | 完了               |                |                |       |               |        |                 |     |    |            |   |  |   |

| 項目      | 設定                              |
|---------|---------------------------------|
| あなたのお名前 | お客様の名前を入力してください。(任意)            |
| メールアドレス | [メールアドレス]を入力してください。             |
|         | *ニックネームアドレスを設定している場合はニックネームアド   |
|         | レスを入力してください。                    |
|         | (例:odn-support@xxxxx.odn.ne.jp) |
| パスワード   | [メールパスワード]を入力してください。            |
|         | ※「パスワードを記憶する」にチェックを入れてください。     |

受信サーバー/送信サーバーの設定が表示されたら、以下のように設定し、「再テスト」をクリックしてく ださい。

| ファイル(E) 編集(E) 表示(V) 移動(G)                                                      | メッセージ(M) ツール(T) ヘルプ(H) | - 🗆 X |  |  |  |  |  |  |  |  |
|--------------------------------------------------------------------------------|------------------------|-------|--|--|--|--|--|--|--|--|
| ★-ム                                                                            | 🛛 アカウントのセットアップ X       |       |  |  |  |  |  |  |  |  |
| 8                                                                              |                        |       |  |  |  |  |  |  |  |  |
| ■ 既存のメール                                                                       | /アドレスのセットアップ           |       |  |  |  |  |  |  |  |  |
| 図 現在のメールアドレスを使用するには、そのアカウント情報を記入してください。<br>Two derbits が自動がいたかたがいび - 設立で検索したす。 |                        |       |  |  |  |  |  |  |  |  |
|                                                                                |                        |       |  |  |  |  |  |  |  |  |
| 手刻設定                                                                           | 〒50/82 AL              |       |  |  |  |  |  |  |  |  |
| לובאם?                                                                         | POP3 ~                 |       |  |  |  |  |  |  |  |  |
| ホスト名:                                                                          | popssl.odn.ne.jp       |       |  |  |  |  |  |  |  |  |
| ポート番号:                                                                         | 995                    |       |  |  |  |  |  |  |  |  |
| 接続の保護:                                                                         | SSL/TLS ×              |       |  |  |  |  |  |  |  |  |
| 認証方式:                                                                          | 自動検出 >                 |       |  |  |  |  |  |  |  |  |
| ユーザー名:                                                                         | xxx999999              |       |  |  |  |  |  |  |  |  |
| 送信サーバー                                                                         | 送信サーバー                 |       |  |  |  |  |  |  |  |  |
| ホスト名:                                                                          | smtpssl.odn.ne.jp      |       |  |  |  |  |  |  |  |  |
| ポート番号:                                                                         | 465 文                  |       |  |  |  |  |  |  |  |  |
| 接続の保護:                                                                         | SSL/TLS ×              |       |  |  |  |  |  |  |  |  |
| 認証方式:                                                                          | 自動検出 >                 |       |  |  |  |  |  |  |  |  |
| ユーザー名:                                                                         | xxx999999              |       |  |  |  |  |  |  |  |  |
|                                                                                | 詳細設定                   |       |  |  |  |  |  |  |  |  |
| 再テスト                                                                           | キャンセル 完了               |       |  |  |  |  |  |  |  |  |

|        | 項目    | 設定                           |  |
|--------|-------|------------------------------|--|
| 受信サーバー | プロトコル | 「POP3」を選択                    |  |
|        | ホスト名  | popssl.odn.ne.jp を入力してください。  |  |
|        | ポート番号 | 「995」を選択                     |  |
|        | 接続の保護 | 「SSL/TLS」を選択                 |  |
|        | 認証方式  | 「自動検出」を選択                    |  |
|        | ユーザー名 | [メール ID]を入力してください。           |  |
| 送信サーバー | ホスト名  | smtpssl.odn.ne.jp を入力してください。 |  |
|        | ポート番号 | 「465」を選択                     |  |
|        | SSL   | 「SSL/TLS」を選択                 |  |
|        | 認証方式  | 「自動検出」を選択                    |  |
|        | ユーザー名 | [メール ID]を入力してください。           |  |

「次のアカウント設定が、指定されたサーバーを調べることにより見つかりました。」とのメッセージが表示されたのを確認したら「完了」をクリックします。表示されない場合には設定を見直してください。

| ファイノ | レ(F) 編集(E) 表示(V) 移動(G) メッ                | セージ(M) ツール(I) ヘルプ(H) | _ | R. | ~ <u> </u> |  | × |  |  |  |  |
|------|------------------------------------------|----------------------|---|----|------------|--|---|--|--|--|--|
| ×    | ホーム                                      | アカウントのセットアップ         | × |    |            |  |   |  |  |  |  |
| ß    |                                          |                      |   |    |            |  |   |  |  |  |  |
|      | 既存のメールアドレスのセットアップ                        |                      |   |    |            |  |   |  |  |  |  |
| 9    | 現在のメールアドレスを使用するには、そのアカウント情報を記入してください。    |                      |   |    |            |  |   |  |  |  |  |
| Q    | Thenderbin(参自動体で有効がサーバー設立で検索)サナ          |                      |   |    |            |  |   |  |  |  |  |
|      | 、/ 次のアカウント設定が、提定されたサーバーを調べることに上山日つかりました。 |                      |   |    |            |  |   |  |  |  |  |
|      | ◇ 人のナルリント設定が、損圧されたリーハーを調べることにより見つかりました。  |                      |   |    |            |  |   |  |  |  |  |
|      | 手動設定                                     |                      |   |    |            |  |   |  |  |  |  |
|      | 受信サーバー                                   |                      |   |    |            |  |   |  |  |  |  |
|      | プロトコル:                                   | POP3                 |   | ~  |            |  |   |  |  |  |  |
|      | ホスト名:                                    | popssl.odn.ne.jp     |   |    |            |  |   |  |  |  |  |
|      | ポート番号:                                   | 995                  |   |    |            |  |   |  |  |  |  |
|      | 接続の保護:                                   | SSL/TLS              |   | ~  |            |  |   |  |  |  |  |
|      | 認証方式:                                    | 通常のパスワード認証           |   | ~  |            |  |   |  |  |  |  |
|      | ユーザー名:                                   | 7-名: xxx999999       |   |    |            |  |   |  |  |  |  |
|      | 送信サーバー                                   | 送信サーバー               |   |    |            |  |   |  |  |  |  |
|      | ホスト名:                                    | smtpssl.odn.ne.jp    |   |    |            |  |   |  |  |  |  |
|      | ポート番号:                                   | 465                  |   |    |            |  |   |  |  |  |  |
|      | 接続の保護:                                   | SSL/TLS              |   | ~  |            |  |   |  |  |  |  |
|      | 認証方式:                                    | 通常のパスワード認証           |   | ~  |            |  |   |  |  |  |  |
|      | ユーザー名: xxx999999                         |                      |   |    |            |  |   |  |  |  |  |
|      |                                          | 詳細設定                 |   |    |            |  |   |  |  |  |  |
|      | 再テスト                                     | キャンセル                |   | 完了 |            |  |   |  |  |  |  |

「完了」をクリックしてウィンドウを閉じます。

| ファイル      | レ(E) 編集(E) 表示(V) 移動( <u>G</u> ) メッセ                                                      | ?−ジ( <u>M</u> ) ツ−ル( <u>T</u> ) ヘルプ( <u>H</u> ) | _    |  | × |  |  |  |  |
|-----------|------------------------------------------------------------------------------------------|-------------------------------------------------|------|--|---|--|--|--|--|
| $\bowtie$ | ホーム                                                                                      | 🖂 アカウントのセットアップ 🗙 🗙                              |      |  |   |  |  |  |  |
| R         |                                                                                          |                                                 |      |  |   |  |  |  |  |
| Ē         | ✓アカウントの≁                                                                                 | 乍成が完了しました                                       |      |  |   |  |  |  |  |
| 6         |                                                                                          |                                                 |      |  |   |  |  |  |  |
|           | このアカワントを Thunderbird で使用でさるようになりました。<br>関連するサービスへ接続したりアカウント設定の詳細を変更することにより、さらに使いやすくなります。 |                                                 |      |  |   |  |  |  |  |
| Ş         |                                                                                          |                                                 |      |  |   |  |  |  |  |
|           |                                                                                          |                                                 |      |  |   |  |  |  |  |
|           | ODN_Support                                                                              | @ .odn.ne.jp                                    | РОРЗ |  |   |  |  |  |  |
|           |                                                                                          |                                                 |      |  |   |  |  |  |  |
|           | ₽ アカワント設定 -                                                                              | ● エントツーエント暗号化                                   | חו   |  |   |  |  |  |  |
|           | <b>⊻</b> ス/                                                                              | ペルチェック辞書をダウンロード                                 |      |  |   |  |  |  |  |
|           |                                                                                          |                                                 |      |  |   |  |  |  |  |
|           | リンクしたサービスへの接続                                                                            |                                                 |      |  |   |  |  |  |  |
|           | 別のサービスをセットアップして Thunderbird を最大限に活用しましょう。                                                |                                                 |      |  |   |  |  |  |  |
|           |                                                                                          |                                                 |      |  |   |  |  |  |  |
|           | 🛂 CardDAV パトレス型                                                                          | 長に接続 🛂 LDAP アトレス帳に接続                            |      |  |   |  |  |  |  |
|           | 🛱 リモートカレンダーに接                                                                            | 表続                                              |      |  |   |  |  |  |  |
|           |                                                                                          |                                                 |      |  |   |  |  |  |  |
|           |                                                                                          | 完了                                              |      |  |   |  |  |  |  |
|           |                                                                                          |                                                 |      |  |   |  |  |  |  |
| ŝ         | 次の                                                                                       | 手順について知りたいときは?                                  |      |  |   |  |  |  |  |
| l€        | はしめにの読みくた                                                                                | ew - 9/w=r7/x-7/4 - 7/21/1/2-/k9/2-             |      |  |   |  |  |  |  |
|           | ((0))                                                                                    |                                                 |      |  |   |  |  |  |  |

以上でメールの設定は完了です。